## 模擬星空觀測 活動紀錄

| 班級:                                                                                                    | 座號/姓名:                                                                                                    | 使用學具(手機、平板等的作業系統): |
|----------------------------------------------------------------------------------------------------|----------------------------------------------------------------------------------------------------|--------------------|
| ※請使用平板或手機的星空軟體完成以下觀察活動。<br>活動一:北斗七星的芭蕾                                                                                                    |                                                                                                    |                    |
| <ol> <li>開啟星空軟體後,先進行設定調整,將經緯度設定為台灣所在地,請參考【星空軟體-設定調整】文件,並修改設定。</li> <li>面向北方,將平板對準北極星(勾陳一)的方向,並將天北極置於螢幕畫面中心。</li> <li>請於右方方框中標註:         <ol> <li>(1)請先畫一條水平線代表面向北方(N)所見的地平線。</li> <li>(2)請先標示出北極星(勾陳一)相對高度位置。(注意:北極星是屬於哪個星座)</li> <li>(3)標示今年3月21日、6月22日、9月23日、12月22日(時間皆設定<u>晚上12</u><br/><u>點</u>)北斗七星(大熊座)、小熊座的相對所在位置。</li> <li>(4)紀錄下妳的觀察發現。</li> </ol> </li> </ol> |                                                                                                    |                    |
| 活動二:太<br>1. 將經緯度設定<br>2. 請面向正東方<br>請於右方[日出]:<br>(1)請先畫一條水<br>(2)標示今年 <u>3月</u><br>相對所在位置<br>(3)標示今年 <u>3月</u><br>(4)以箭頭標示太                                                                                                    | <ul> <li>【陽 25 度的悠遊漫步</li> <li>為台灣所在地,將時間調整至 3月21日的上午6點。</li> <li>,將【東(E)】字樣放置於螢幕畫面中央偏下處。</li> <li>方框中標註:</li> <li>平線代表面向東方所見的地平線。</li> <li>(21日、6月22日、9月23日、12月22日同樣上午6點的太陽</li> <li>(21日上午8點)的太陽所在位置。</li> <li>(3月21日上午6點的位置如何移動至上午8點的位置。</li> </ul>      | [日出]               |
| <ol> <li>利用【時光旅</li> <li>請面向正南方</li> <li>請於右方[中午]:</li> <li>(1)請先畫一條:</li> <li>(2)標示今年3)</li> <li>陽相對所在(</li> <li>(3)標示今年3)</li> <li>(4)以箭頭標示え</li> </ol>                                                                                                    | <ul> <li>(行)將時間調整至3月21日的中午12點。</li> <li>,將【南(S)】字樣放置於螢幕畫面偏下處。</li> <li>方框中標註:</li> <li>水平線代表面向南方所見的地平線。</li> <li>月21日、6月22日、9月23日、12月22日同樣中午12點</li> <li>的力<br/>位置及高度。</li> <li>月21日上午11點半與12點半的太陽所在位置。</li> <li>太陽於3月21日上午11點半如何移動至12點與12點半的位置。</li> </ul> | [中午]               |
| <ol> <li>利用【時光旅</li> <li>請面向正西方</li> <li>請於右方[日落]:</li> <li>(1)請先畫一條:</li> <li>(2)標示今年3/<br/>相對所在位:</li> <li>(3)標示今年3.</li> <li>(4)以箭頭標示:</li> </ol>                                                                                                    | <ul> <li>茶行】將時間調整至3月21日的下午6點。</li> <li>,將【西(W)】字樣放置於螢幕畫面中央偏下處。</li> <li>方框中標註:</li> <li>水平線代表面向西方所見的地平線。</li> <li>月21日、6月22日、9月23日、12月22日同樣下午6點的太陽<br/>置及高度。</li> <li>月21日下午4點的太陽所在位置。</li> <li>太陽於3月21日下午4點如何移動至下午6點的位置。</li> </ul>                        | [日落]               |